# Ayushman App User Manual

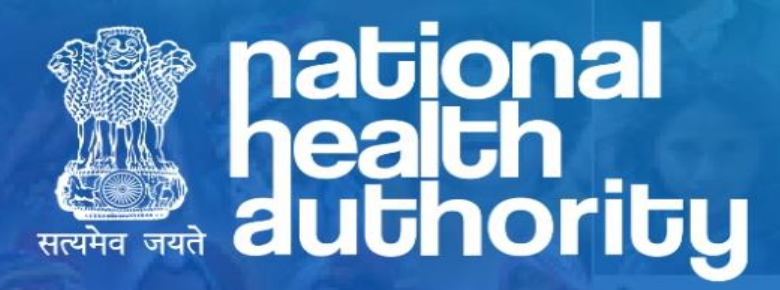

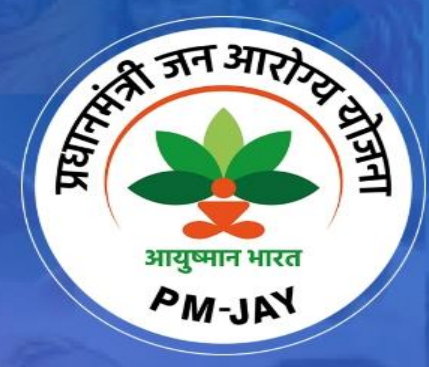

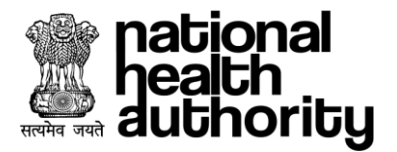

### **Document Release Note**

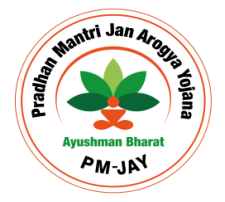

| Notice | No. | : | NA |
|--------|-----|---|----|
|        |     | • |    |

Customer : National Health Authority, India

Project : PMJAY 2.0

### **Document Details**

| Name        | Version Number | Description                                                                             |
|-------------|----------------|-----------------------------------------------------------------------------------------|
| User Manual | 8.0            | This document describes the processes and steps to use the Ayushman mobile application. |

### **Revision Details**

| Action Taken<br>(Add/Del/Change) | Previous Page<br>Number | New Page Number | Revision Description |
|----------------------------------|-------------------------|-----------------|----------------------|
| Add                              | 1-15                    | 1-17            | Document Updated     |

### **Review By**

| Name of the Reviewer | Review Date | Description       |
|----------------------|-------------|-------------------|
| Aseem Lall           | 29-08-2023  | Document reviewed |

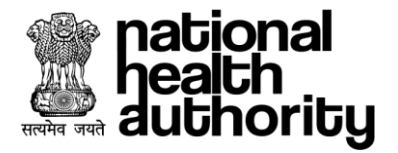

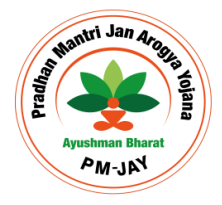

### **Document Revision List**

Customer : National Health Authority, India

Project : PMJAY 2.0

Document Name : BIS User Manual – Mobile Application\_Version8.0

### **Release Notice Reference (for release)**

| Revision Date | Version<br>Details | Revision Description                                     |
|---------------|--------------------|----------------------------------------------------------|
| 14 Aug 2023   | Version 1          | Document Created                                         |
| 15 Aug 2023   | Version 2          | Document Updated                                         |
| 16 Aug 2023   | Version 3          | Document Updated                                         |
| 17 Aug 2023   | Version 4          | Feedback Incorporated                                    |
| 19 Aug 2023   | Version 5          | Feedback Incorporated                                    |
| 22 Aug 2023   | Version 6          | Feedback Incorporated – UMP login creation option added. |
| 29 Aug 2023   | Version 7          | Feedback Incorporated                                    |
| 29 Aug 2023   | Version 8          | Feedback Incorporated                                    |

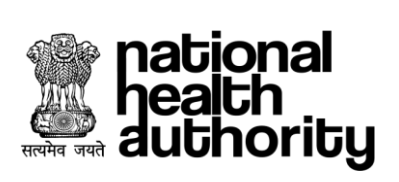

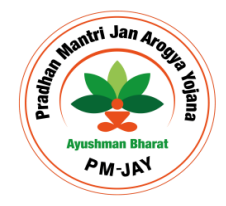

### **Table of Content**

| 1.   | Introduction                   | 6  |
|------|--------------------------------|----|
| 2.   | Purpose                        | 6  |
| 3.   | Scope of the Application       | 6  |
| 4.   | Features of Ayushman App       | 6  |
| 5.   | Ayushman App Roles             | 7  |
| 6.   | Ayushman App Workflow          | 7  |
| 7.   | Login                          | 8  |
| 7.1. | Beneficiary Login              | 9  |
| 7.2. | Operator Login                 | 10 |
| 7.3. | Operator e-KYC                 | 11 |
| 7.4. | Card Generate and e-KYC        | 13 |
| 7.5. | Download Card as an Operator   | 19 |
| 7.6. | Beneficiary Login              | 21 |
| 7.7. | Add Family Member              | 22 |
| 7.8. | Card Delivery                  | 25 |
| 7.9. | FAQ (Frequently Asked Question | 27 |

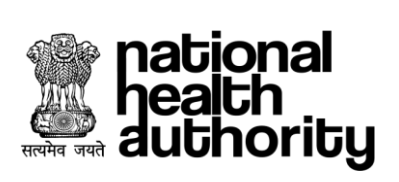

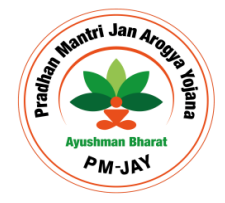

### Abbreviations

| Abbreviation | Expansion                                          |
|--------------|----------------------------------------------------|
| AB-PMJAY     | Ayushman Bharat - Pradhan Mantri Jan Arogya Yojana |
| BIS          | Beneficiary Identification System                  |
| NHA          | National Health Authority                          |
| ОТР          | One Time Password                                  |
| PDF          | Portable Document Format                           |
| SHA          | State Health Agency                                |
| UHC          | Universal Health Coverage                          |

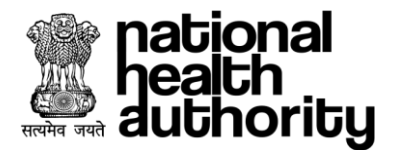

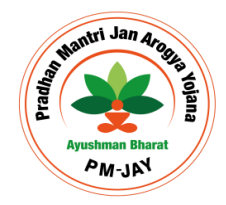

### 1. Introduction

Ayushman Bharat, a flagship scheme of Government of India was launched as recommended by the National Health Policy 2017, to achieve the vision of Universal Health Coverage (UHC). Ayushman Bharat is an attempt to move from sectoral and segmented approach of health service delivery to a comprehensive need-based health care service. Ayushman Bharat aims to undertake path breaking interventions to holistically address health (covering prevention, promotion, and ambulatory care), at primary, secondary and tertiary level.

PM-JAY2.0 is a step towards this, it will replace the existing PM-JAY1.0. NHA has initiated PM-JAY2.0 to offer a single integrated platform which is robust, scalable and sustainable in the long term and can keep pace with the changing end user, business and technology requirements. The new system will provide an enriching experience to all stakeholders by improving efficiency in delivery of all services and enhance transparency.

### 2. Purpose

The Ayushman App ensures correct source of Potential Beneficiaries who can perform their e-KYC and ensure enrolment into PMJAY Scheme to get their Ayushman cards and avail subsequent health benefits from the scheme. This App also allows beneficiaries to download card, Linking of Aadhaar to already enrolled cards for seeding Aadhaar.

### 3. Scope of the Application

The Ayushman App is designed for Beneficiaries to enrol for Ayushman Card and for Operator to make Ayushman card for beneficiaries post e-KYC. The potential beneficiary for auto approval of card request based on match threshold score and in case of non-auto approval, the request forwards to respective authorities for further action and decision.

### 4. Features of Ayushman App

- Authentication of potential beneficiary
- e-KYC of beneficiary
- e-KYC of un-verified Operator
- Link Aadhaar for already enrolled beneficiary without Aadhaar
- Addition of new Family Member for already enrolled families
- Auto Approval of enrolment request based on matching score
- Download card if auto approved or once approved by ISA or SHA

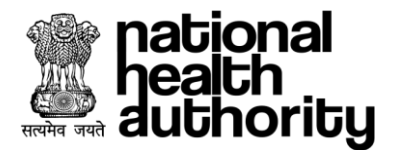

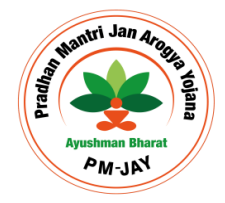

### 5. Ayushman App Roles

| Bonoficiary | Citizan of India, who is notantial / anrolled hanaficiary to avail the honofits        |
|-------------|----------------------------------------------------------------------------------------|
| Deficicialy | citizen or india, who is potential / enrolled beneficially to avail the benefits       |
|             | under PMJAY Scheme. Also, potential beneficiary performs following                     |
|             | operations:                                                                            |
|             | <ul> <li>Search beneficiary</li> </ul>                                                 |
|             | ■ e-KYC                                                                                |
|             | <ul> <li>Link Aadhaar</li> </ul>                                                       |
|             | <ul> <li>Add family member</li> </ul>                                                  |
|             | <ul> <li>Download Ayushman card PDF, share card on different App</li> </ul>            |
| Operator    | Operators are preauthorized users of Ayushman App, authorized by State                 |
|             | and are responsible for                                                                |
|             | <ul> <li>Search beneficiary</li> </ul>                                                 |
|             | ■ e-KYC                                                                                |
|             | <ul> <li>Link Aadhaar</li> </ul>                                                       |
|             | <ul> <li>Add family member</li> </ul>                                                  |
|             | <ul> <li>Download Ayushman card PDF, share card on different App</li> </ul>            |
|             | <ul> <li>Card delivery process execution post approval of enrolment process</li> </ul> |

### 6. Ayushman App Workflow

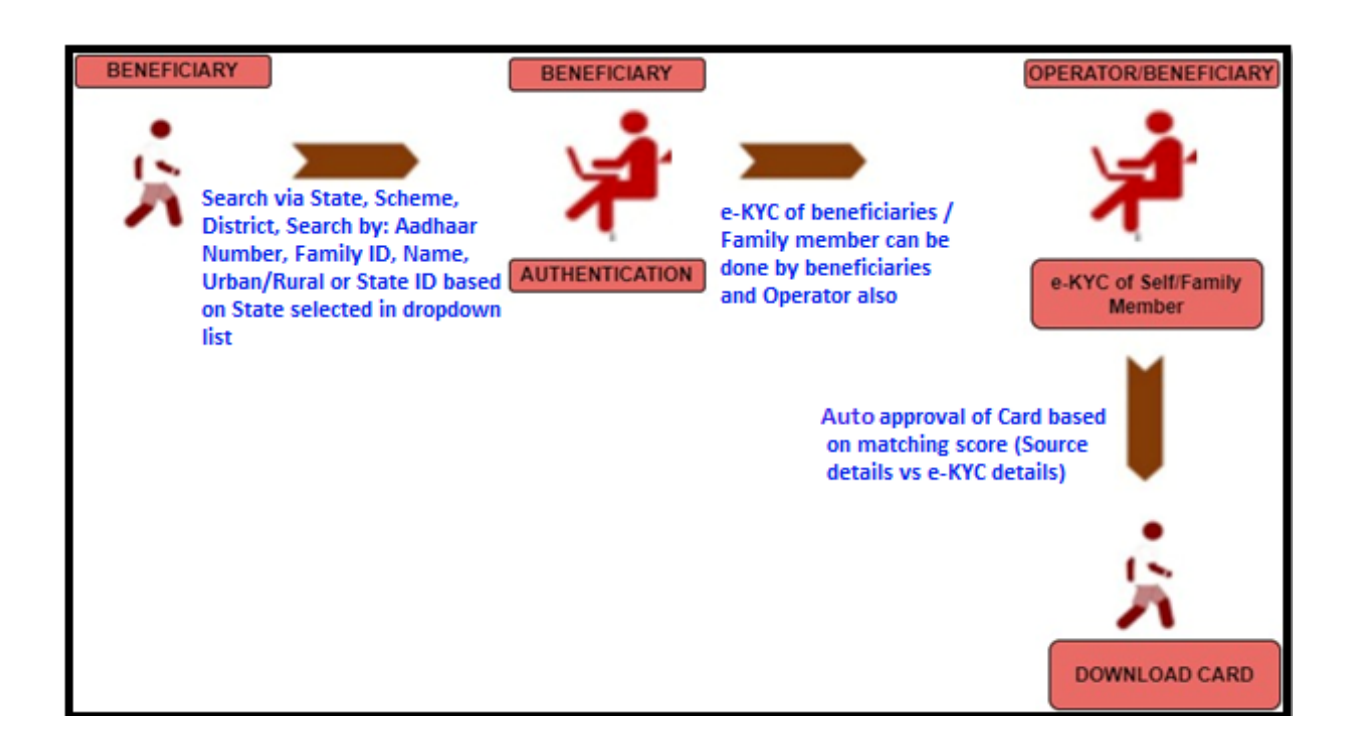

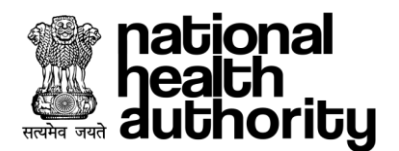

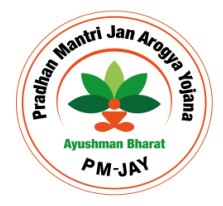

### 7. Login

Ayushman App allows Beneficiary and Operator to Login. This application provides interface where user can choose applicable option to access.

- Beneficiary
- Operator

**Beneficiary:** A user can login using with active mobile number. Upon verification of the mobile number, the user will have a provision to authenticate using mobile OTP only. The user will have to enter an OTP followed by captcha. Upon which the login button gets enabled, as shown in <u>Beneficiary login</u> page screenshot below.

**Operator:** As a PMAM user, the Operator must have login details to access this App. If IDs already created, then PMAM user can directly Sign in the App as shown in <u>Operator login</u> page screenshot. And if not, then user will have to Sign-up to create a login, the user needs to get registered in UMP portal with required details. Once the login request is approved in User Management Portal, the user can be able to access the Ayushman App.

Login as PMAM using registered mobile number/user ID. Upon verification of the mobile number/user ID, the user will have a provision to authenticate using password/mobile OTP/Aadhaar OTP/Aadhaar fingerprint. If the authentication mode selected as 'password', the user will have a provision to enter his password followed by captcha. Upon which the login button gets enabled as shown in login page (PMAM) screenshot.

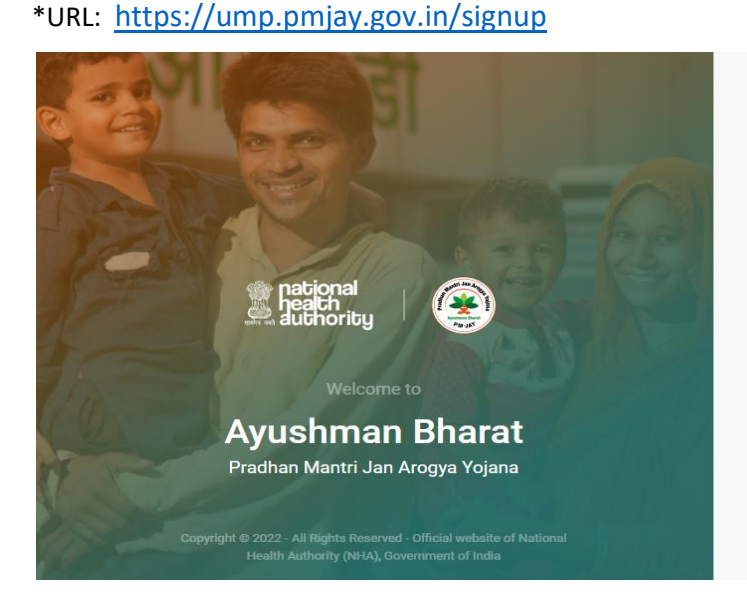

### 

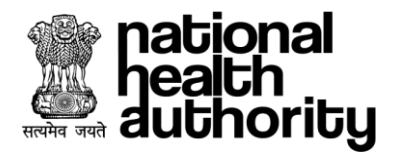

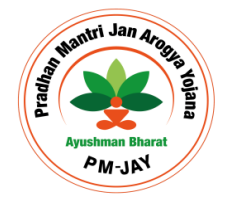

### 7.1. Beneficiary Login

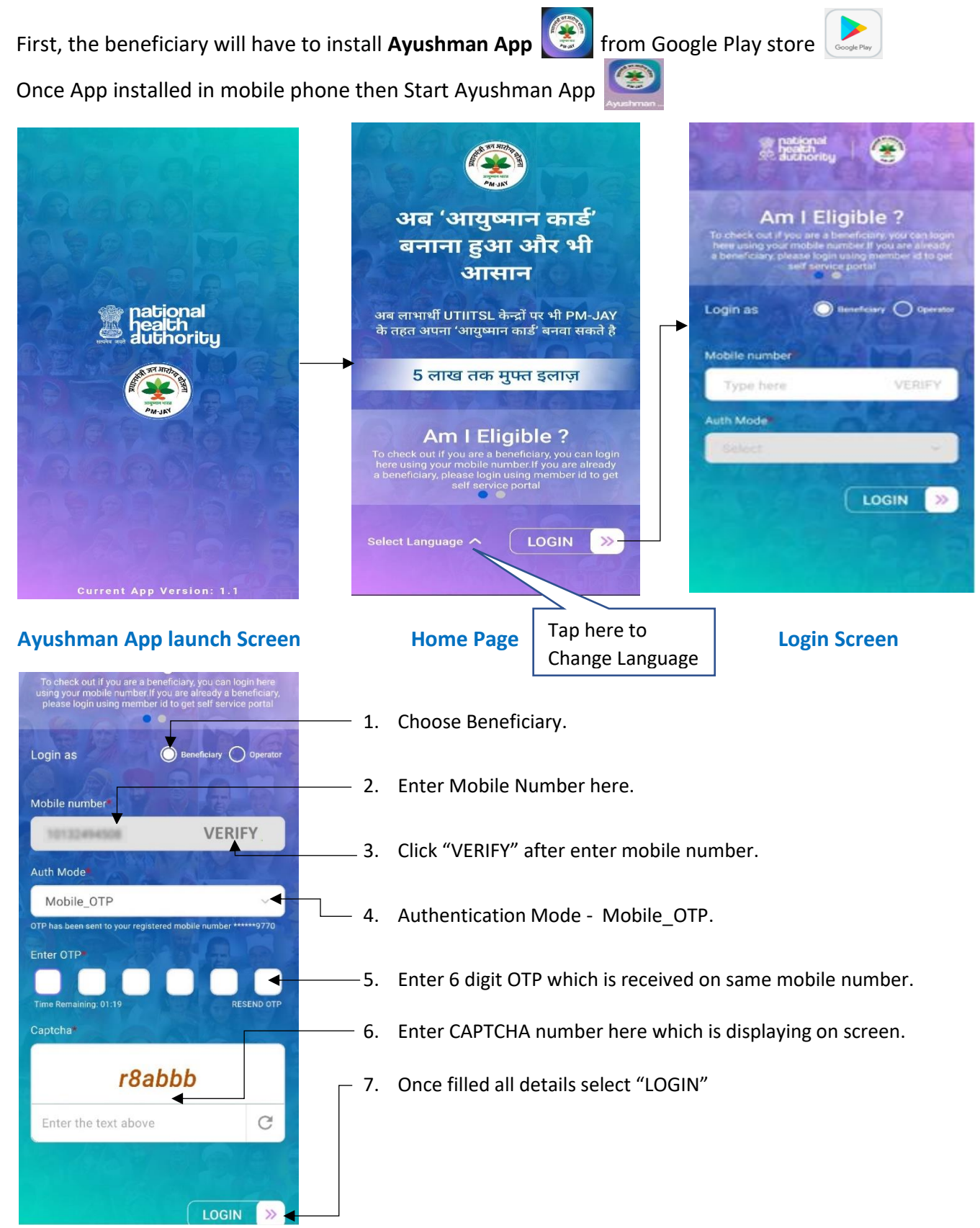

\*Disclaimer: "The personal details are blurred to avoid violation of privacy".

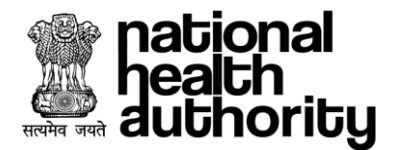

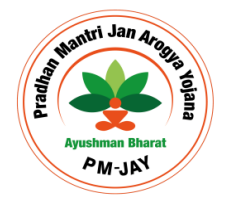

### 7.2. Operator Login

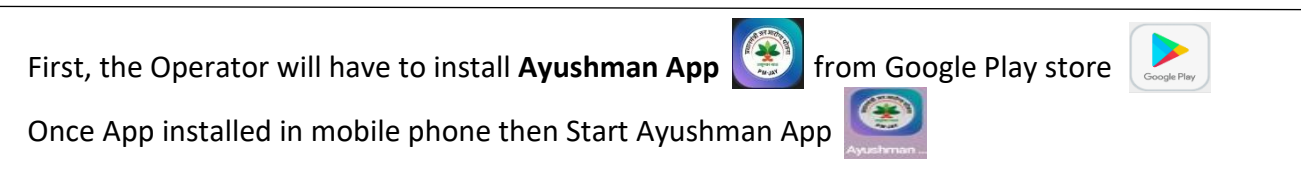

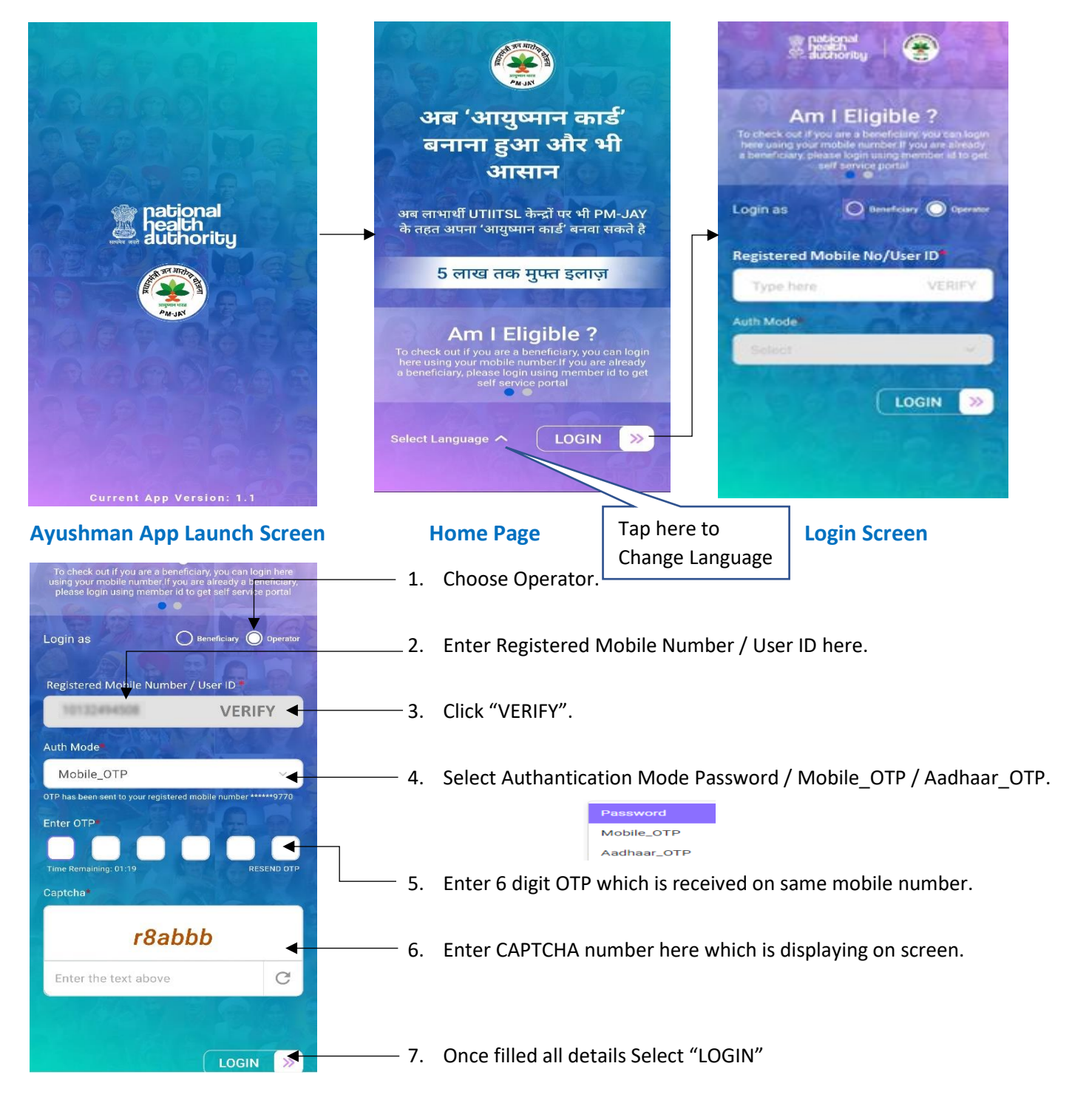

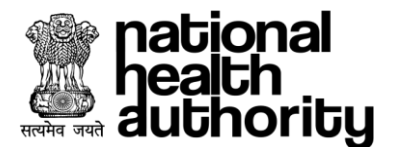

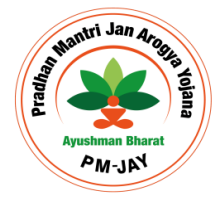

### 7.3. Operator e-KYC

### The Operator will have to complete e-KYC to login in Ayushman App (if operator e-KYC is pending).

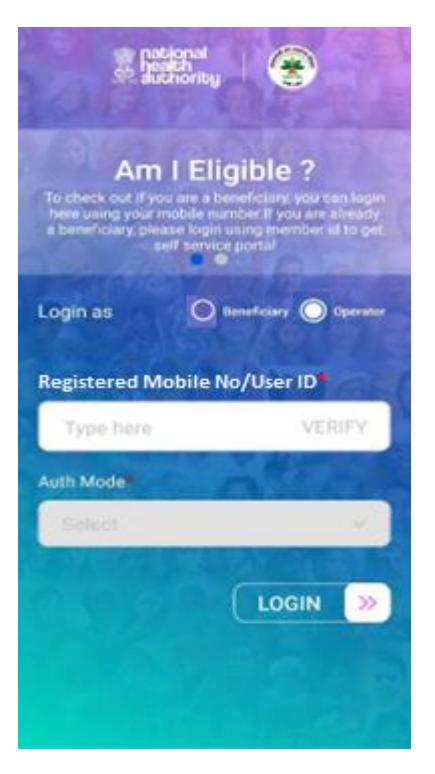

### 1- Select Operator

| Complete e-KYC                                                          |            |
|-------------------------------------------------------------------------|------------|
| adhaar Number*                                                          |            |
| xxxxxxxx                                                                |            |
| Auth Mode*                                                              |            |
| Aadhaar OTP                                                             | $\sim$     |
| An OTP has been sent to your registe<br>number ******6602<br>Enter OTP* | red mobile |
|                                                                         |            |
| Time Remaining: 01:14                                                   | Resend OTP |
| Proceed                                                                 |            |
|                                                                         |            |

4- Enter OTP and Proceed

| ogin as                    | O mereficiery O Operation |
|----------------------------|---------------------------|
| egistered Mobile Num       | ber / User ID             |
| And the owner water of the | 0                         |
| ith Mode                   |                           |
| Mobile_OTP                 | ~                         |
| Her OTP                    |                           |
| r8a                        | bbb                       |
| Enter the text above       | C                         |

## 

### 2- Verify Mobile and Enter OTP

# <section-header><section-header><section-header><section-header><section-header>

### 3. Select Auth Mode

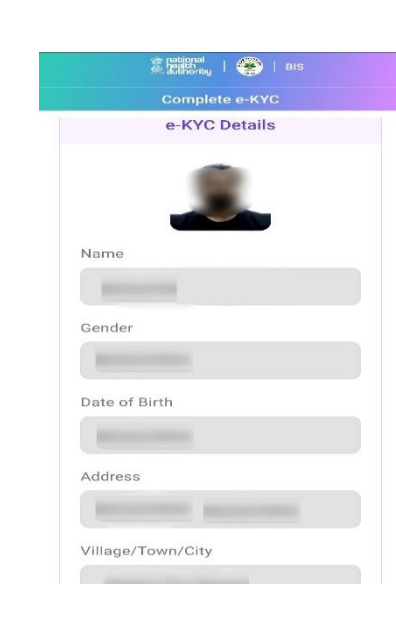

### 5- Accept Aadhar Consent

### 6. Check details

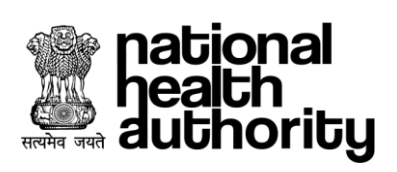

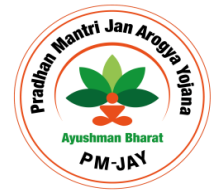

|             | authority    | । 🛞 ।       |             |
|-------------|--------------|-------------|-------------|
|             | Comple       | te e-KYC    |             |
|             |              |             |             |
|             |              |             |             |
| District    |              |             |             |
|             |              |             |             |
|             |              |             |             |
| State       |              |             |             |
| Delh        | ni           |             |             |
| Pincode     | 9            |             |             |
|             |              |             |             |
|             |              |             |             |
| lote:       |              |             |             |
| lease verif | y your e-KYC | C details a | nd click on |
|             |              |             |             |
|             | Deep         |             |             |
|             | Pro          | ceed        |             |
|             | CAR          | ICEI        |             |

7- Verify and Proceed

| Strategrad<br>Subhoring   🌑   Bits                          |
|-------------------------------------------------------------|
| Complete e-KYC                                              |
|                                                             |
| District                                                    |
| (and and                                                    |
| State                                                       |
| Your e-KYC is completed successfully.<br>Please login again |
| οκαγ                                                        |
|                                                             |

8- e-KYC Completed

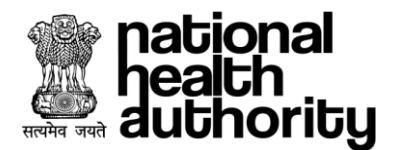

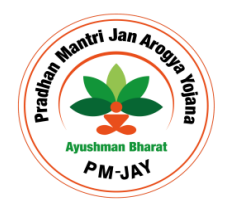

### 7.4. Card Generate and e-KYC

- 1. Beneficiary / Operator can use one of the following modes (as applicable), once the User ID / Mobile number entered by them is Verified to Login post authentication as per screen below:
  - a. Mobile OTP
  - b. Aadhaar OTP (OTP on mobile number linked with Aadhaar)
  - c. Password
  - d. Captcha has to be entered along with the OTP / Password as applicable

| To check out if you a<br>using your mobile nun<br>please login using m | re a beneficiary, you can lo<br>mber if you are already a be<br>rember id to get self servic | ogin here<br>enoficiary,<br>ce portal | To check out if you are a benefit<br>using your mobile number if you<br>please login using member id to | clary, you can login here<br>are already a beneficiary,<br>o get self service portal |
|------------------------------------------------------------------------|----------------------------------------------------------------------------------------------|---------------------------------------|----------------------------------------------------------------------------------------------------|--------------------------------------------------------------------------------------|
| Login as                                                               | O Beneficiary                                                                                | Operator                              | Login as O Bene                                                                                         | ficiary Operator                                                                     |
| Mobile number                                                          |                                                                                              | See.                                  | Registered Mobile Number                                                                                | /User ID                                                                             |
| 10132494                                                               | 4508                                                                                         | 0                                     | 10132494508                                                                                             | 0                                                                                    |
| Auth Model                                                             | Mar Carl                                                                                     |                                       | Auth Mode                                                                                               | TR.S.                                                                                |
| Mobile_OTP                                                             |                                                                                              | ~                                     | Password                                                                                                | ~ ]                                                                                  |
| Enter OTP                                                              | r registored mobile number v                                                                 |                                       | Password                                                                                                | 00                                                                                   |
| Time Remaining 01:19                                                   |                                                                                              | ESEND OTP                             | Type here                                                                                               | ø                                                                                    |
| Captcha                                                                |                                                                                              |                                       | FOF<br>Captcha                                                                                          | RGOT PASSWORD                                                                        |
| r                                                                      | 8abbb                                                                                        |                                       |                                                                                                    |                                                                                      |
| Enter the text al                                                      | bove                                                                                         | C                                     | 27d4h                                                                                                   | nb                                                                                   |
| 1000                                                                   |                                                                                              |                                       | Enter the text above                                                                                    | C                                                                                    |
|                                                                        | LOGIN                                                                                        | 4 »                                   |                                                                                                    |                                                                                      |

### 1 – Beneficiary Login

### 2 – Operator Login

2. Once the user clicks on 'Login' button, "Search Beneficiary" page will be displayed to select the search criteria. The user needs to select State, Scheme, District fom available drop down. Post this selection, the user needs to select the Search Criteria i.e. Aadhaar, Family ID etc. Based on the search critieria, user needs to input the Aadhaar Number, Family ID, Name, Rular and Urban based on user selection and click on 'Search' Button. In case of availability of records, which are associated with submitted search criteria, system displays Beneficiary Details along with any associated family member(s) as shown in below screen shot.

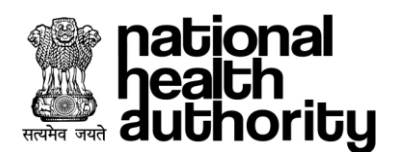

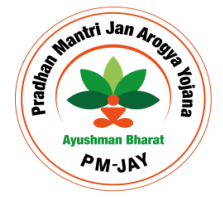

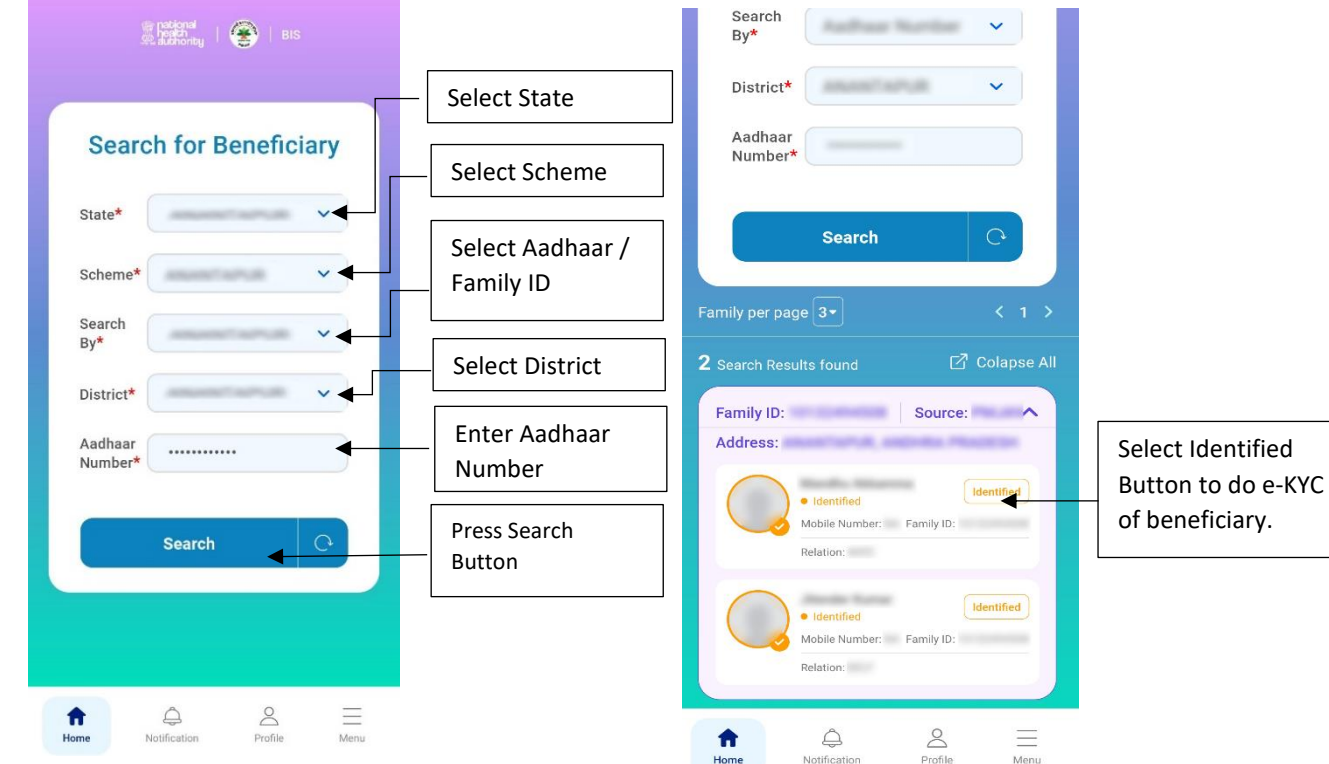

### **1** - Search Beneficiary

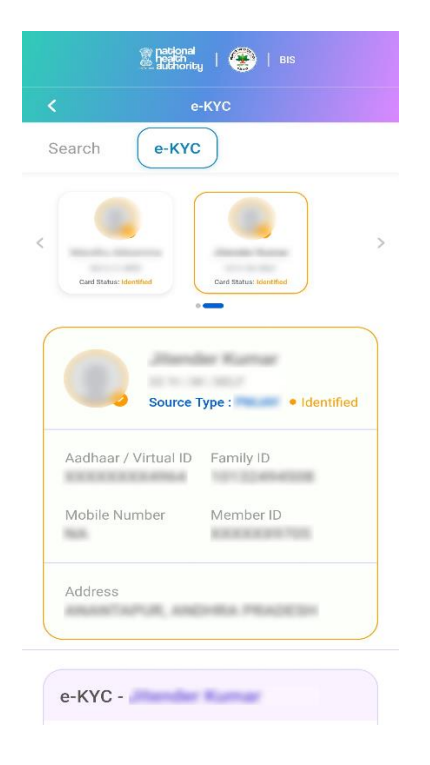

### 2 - Search Result

Notification

|                  | nationa<br>nealth<br>duthori | cy   🛞   BIS      |            |
|------------------|------------------------------|-------------------|------------|
| <<br>Search      | e-KY                         | е-күс             |            |
|                  | Source                       | Type : Identified |            |
| Aadhaar          | / Virtual ID                 | Family ID         |            |
| Mobile N         | umber                        | Member ID         |            |
| Address          | eren, an                     | CHRA PRADECH      |            |
| e-KYC -          | Jhanda                       | r Kumar           |            |
| 2012 TO 101      | ar OTP                       | Finger Print      | Choose Moo |
| Aadha     IRIS S | can                          | Face Auth         |            |

3 - Beneficiary Detail

4 – e-KYC

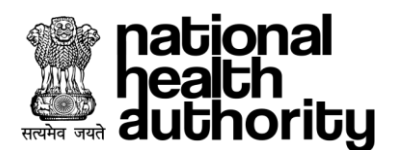

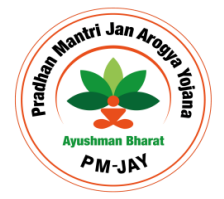

| 🗱 patrional<br>Beathn<br>duthority   🛞   BIS                           |                        |
|------------------------------------------------------------------------|------------------------|
| < е-КҮС                                                                |                        |
| Search <b>e-KYC</b>                                                    |                        |
| Address                                                                |                        |
| e-KVC -                                                                |                        |
|                                                                        |                        |
| IRIS Scan     Face Auth                                                | Select OTP             |
| Aadhaar Number*                                                        |                        |
| VERIFY                                                                 | — Select"VERIFY"       |
| An OTP has been sent to your registered mobile<br>number<br>Enter OTP* |                        |
|                                                                        | — Enter 6 digit OTP    |
| Time Remaining: 01:25 RESEND OTP                                       | received on registered |
| CANCEL                                                                 | mobile number.         |
|                                                                        |                        |

|   | 2                           | ar national<br>health<br>authority | BIS               |                                         |
|---|-----------------------------|------------------------------------|-------------------|-----------------------------------------|
|   |                             | e-KYC                              |                   |                                         |
|   | Search                      | e-KYC                              |                   |                                         |
|   | Beneficiar                  | y Photograp                        | bh                |                                         |
|   |                             |                                    |                   |                                         |
|   |                             |                                    |                   |                                         |
|   |                             |                                    | බ                 |                                         |
|   | e-KYC Ph                    | oto                                | Capture Photo*    | — Click on Camera Icon to capture photo |
|   | Match Det                   | tails -                            | ler Kumar         |                                         |
|   |                             | Source Deta                        | ils e-KYC Details |                                         |
|   | Name                        | Jhender<br>Ruther                  | January<br>Roman  | Match Your                              |
| ł | Father/<br>Guardian<br>Name | Ramash<br>Chard                    | -                 | e-KYC details                           |
|   | Mother<br>Name              | 944                                | 76.0              |                                         |
|   |                             |                                    |                   |                                         |

### 5 - Beneficiary e-KYC

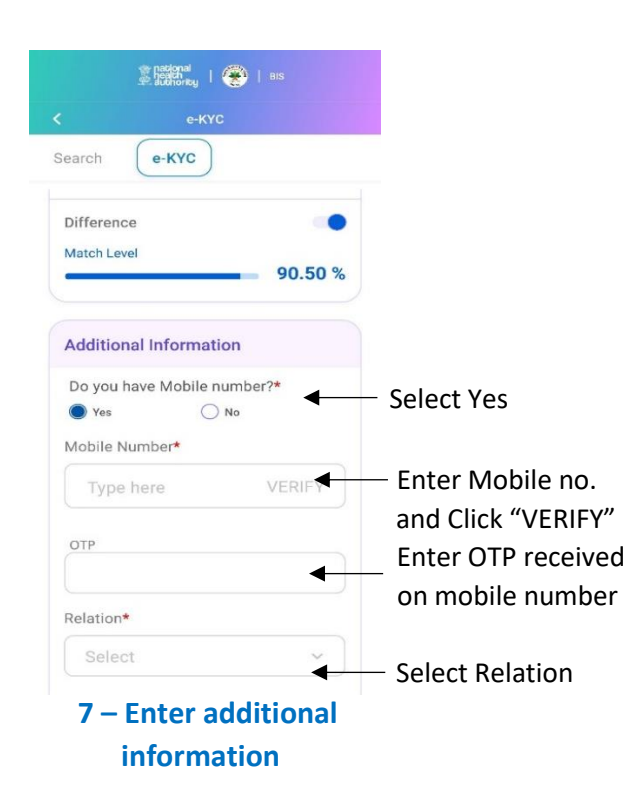

### 6 – Match e-KYC Details

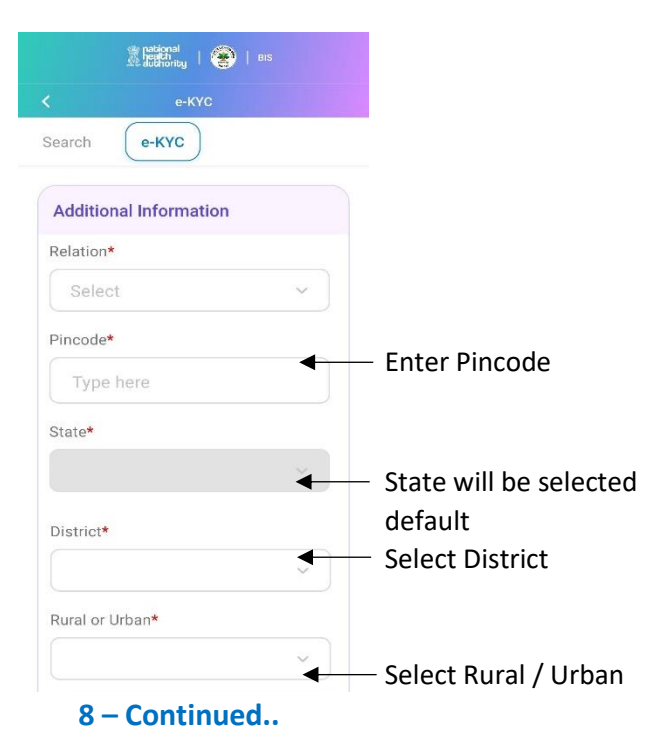

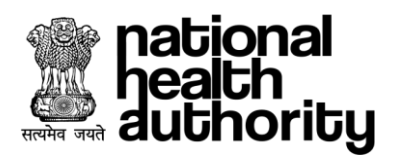

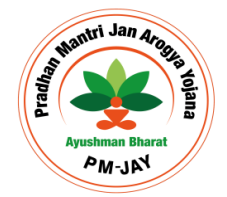

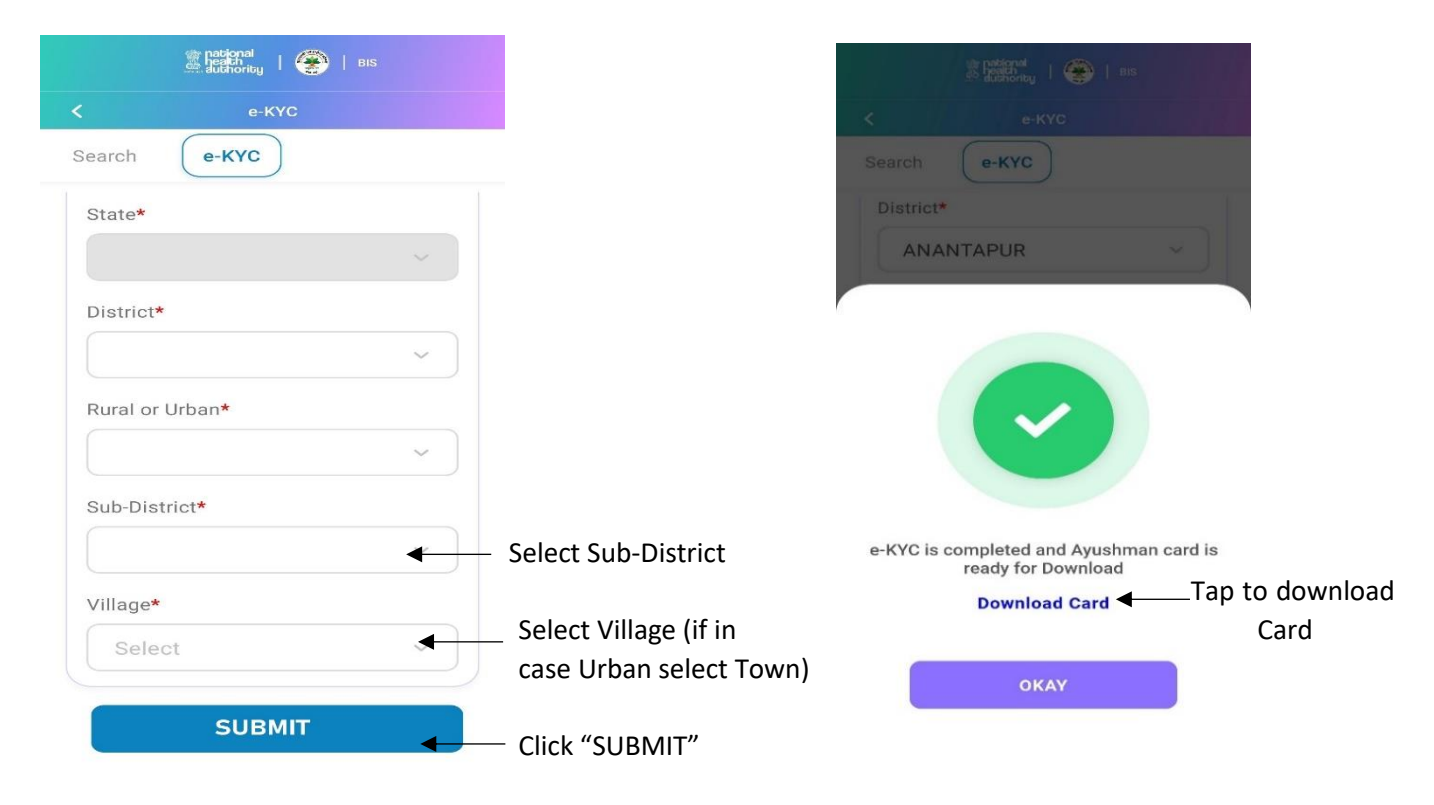

### 9 – Submit e-KYC

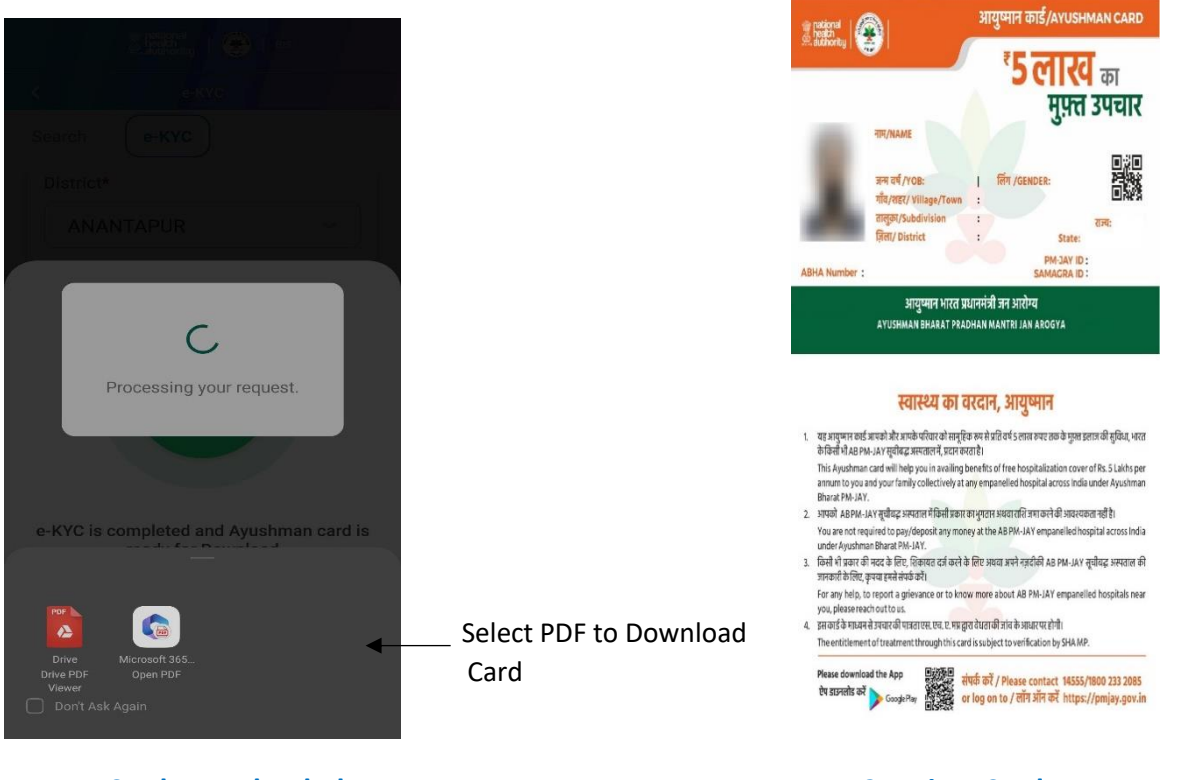

### 11 – Card Downloaded

12 – View Card

10 - Card Generated

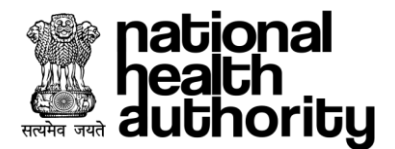

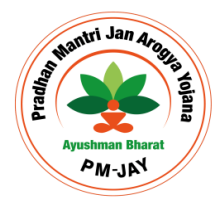

- 3. Logged in Operator can view the Beneficiary and Beneficiary's family member details and perform Authentication for them using one of the four methods as shown in screen below:
  - a. Authentication can be done via following 4 methods:
    - i. Aadhaar OTP
    - ii. Finger Print
    - iii. IRIS Scan
    - iv. Face Auth
- 4. Post Authentication Operator can perform the following actions:
  - a. e-KYC using four e-KYC methods in case of Potential Beneficiary, whose card status is identified
  - b. Link Aadhaar in case of Aadhaar not linked with approved Beneficiary or Family Member, whose card status is unidentified
  - c. Add Family member in case of new member to be added to family.
- 5. Once e-KYC is completed successfully using either of the options Aadhaar OTP, Finger Print, IRIS Scan or Face Auth, Beneficiary will get following options:
  - a. e-KYC: user can proceed to download card if Auto Approved (refer screenshot-1) or await approval if match score below threshold for approval by competent authorities. And a request will be submitted with reference ID (refer screenshot -2).

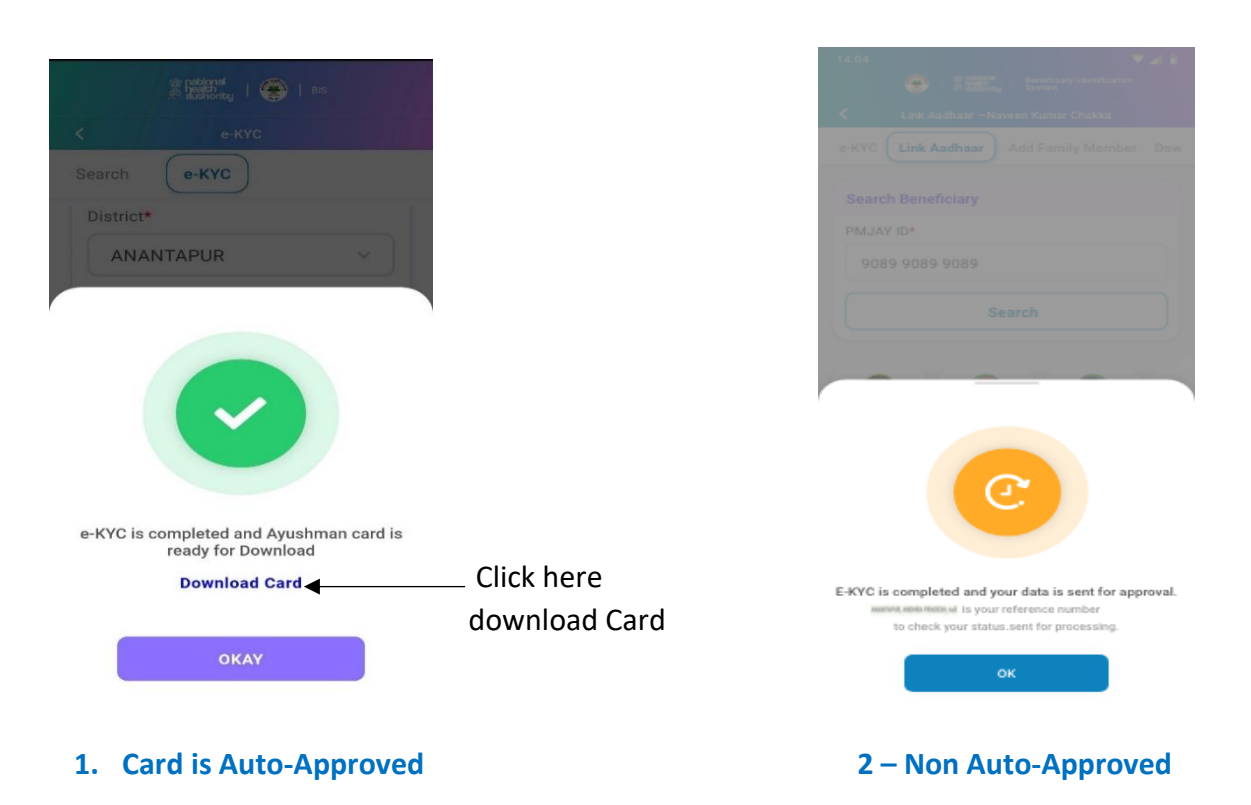

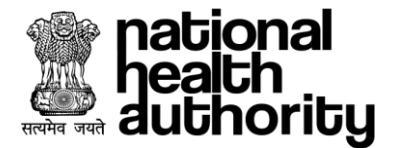

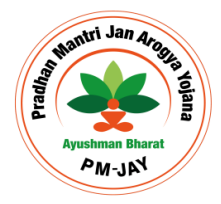

- b. Link Aadhaar card status will remain approved and Aadhaar details will be updated, whose card was genrated earlier without Aadhaar.
- c. Add Family Member eKYC of the newly added member would be shown as Pending or Approved based on match score crosses threshold or not. If Auto Approved, Operator can download the PMJAY Ayushman Card. If not Auto Approved, Beneficiary has to await approval by competent authorities. And a request will be submit with reference ID (refer screenshot-3).

| Authority   🛞   aus                    |
|----------------------------------------|
| < Add Family Member                    |
| e-KYC Add Family Member Downloa        |
| District*                              |
| ANANTAPUR                              |
| Rural or Urban*                        |
| CCC CCC CCCC CCCCCCCCCCCCCCCCCCCCCCCCC |

3. Card is Auto-Approved

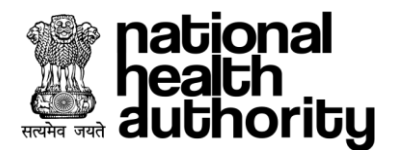

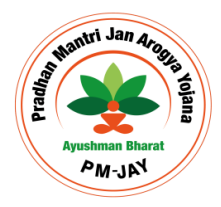

### 7.5. Download Card as an Operator

All approved card for beneficiary's family can be downloaded multimple times by the Beneficiaries or Operator after authentication and shared as PDF / Link on another App.

After log-in from Beneficiaries or Operator, Search with Family ID/Aadhaar/name and Rural/Urban. Go to Download Card.

| Card De    |
|------------|
| bed        |
|            |
|            |
|            |
|            |
|            |
|            |
| omplete    |
|            |
| n earlier) |
| n earlier) |
| Sard D     |
| Card D     |
| Card D     |
| Card D     |
| Card D     |
| Card D     |
| Card Vi    |
| Card Vi    |
|            |

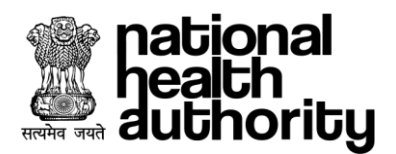

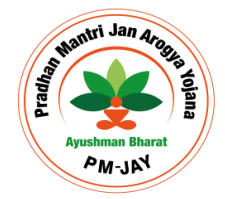

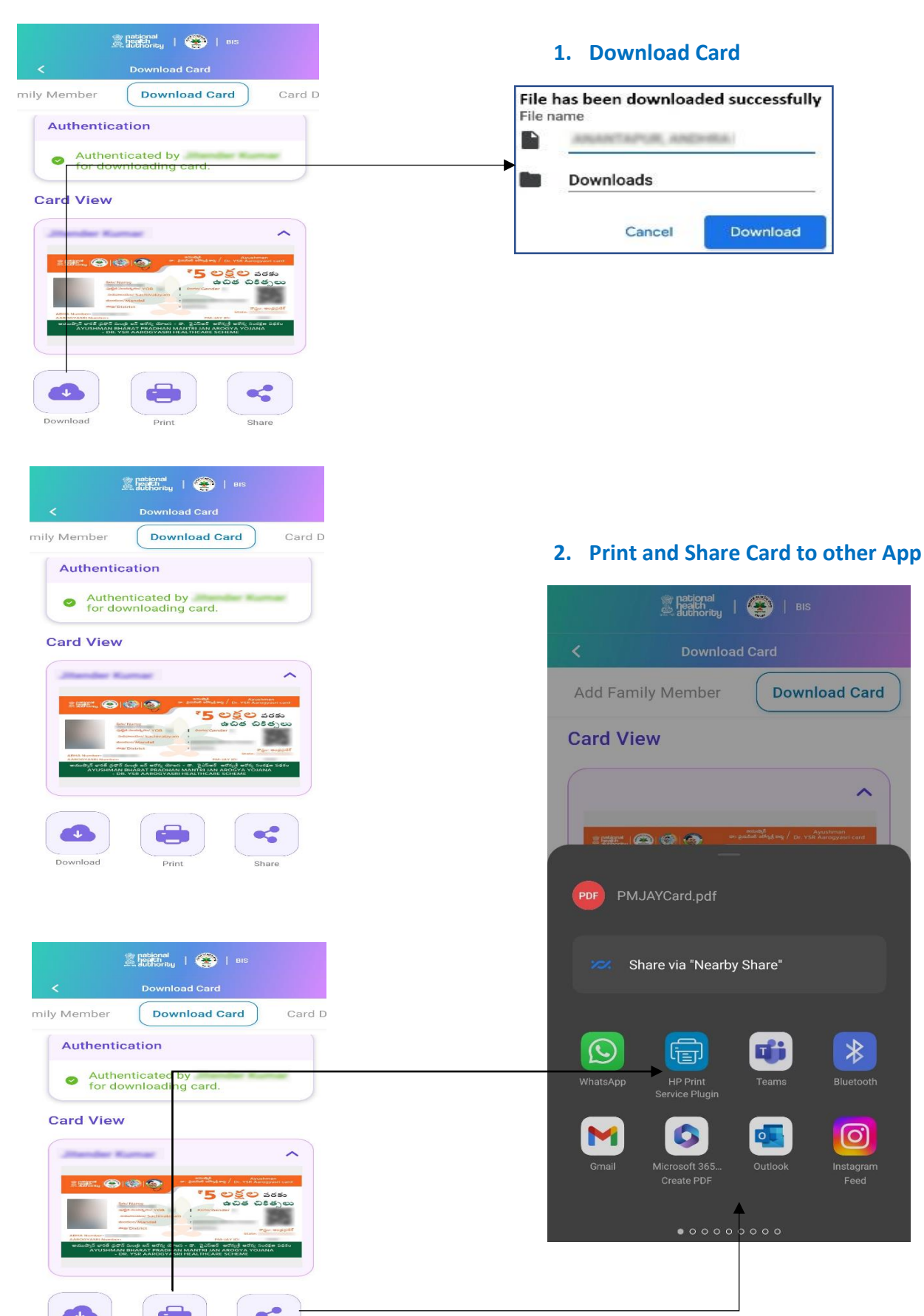

\*Disclaimer: "The personal details are blurred to avoid violation of privacy".

Share

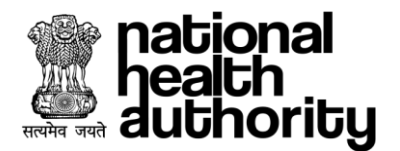

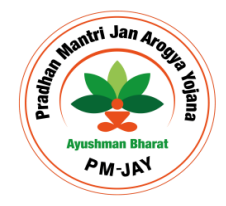

### 7.6. Beneficiary Login

Login as Beneficiary using mobile number. Upon verification of the mobile number, the user will have a provision to authenticate using mobile OTP that is valid for 10 minutes, which is followed by captcha. Upon which the login button gets enabled as shown in below screen shot.

If mobile number is entered incorrectly, then the same can be entered again only after 3 minutes.

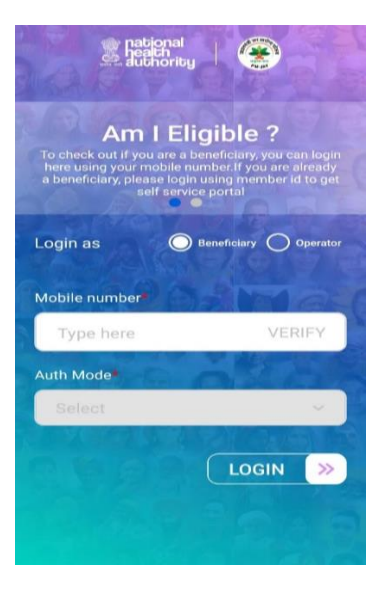

- 1. Once the user clicks on 'Login' button, a page will be displayed to select the search criteria. The user needs to select State, Scheme, District fom available drop down. Post this selection, the user needs to select the Search Criteria i.e. Aadhaar, Family ID etc. Based on the search critieria, user needs to submit the Aadhaar Number, Family ID etc and click on 'Search' Button. In case of availability of records, which are associated with submitted search criteria, system displays Beneficiary Details along with any associated family member as show in below screenshot.
- 2. Logged in Beneficiary can view self and family member details and authenticate self using one of the four methods as shown in screen below:

| 🚊 Defense<br>Electroneg   🌰   uns       |                                            |            |
|-----------------------------------------|--------------------------------------------|------------|
| e-KYC<br>aarch (e-KYC                   | Aadhaar<br>Number*                         |            |
| Source Type : • Identified              | Search                                     | C          |
| adhaar / Virtual ID Family ID           | Family per page [3+]                       | <          |
| obile Number Member ID                  | 2 Search Results found                     | 🖄 Cola     |
| iress                                   | Family ID: Sou<br>Address:                 | urce:      |
| c-                                      | • identified<br>Mobile Nonder:<br>Relation | ( Identifi |
| haar OTP Finger Print<br>Scan Face Auth | Approved     Mobile Number:                | Approv     |
|                                         | Relation:                                  |            |

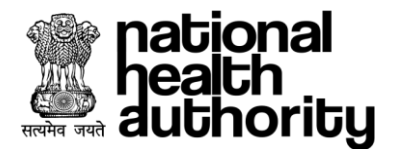

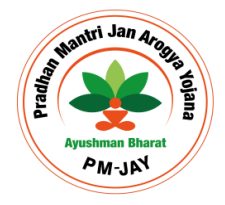

### 7.7. Add Family Member

- 3. Post Authentication Beneficiary can perform the following actions:
  - a. e-KYC can be done via following 4 methods:
    - i. Aadhaar OTP
    - ii. Finger Print , w
    - iii. IRIS Scan
    - iv. Face Auth
  - b. Once eKYC is done successfully, Beneficiary can select add additional details with or without mobile as shown in screen below:
- 4. Post Authentication Beneficiary can perform the following actions:
  - a. e-KYC using four e-KYC methods in case of Potential Beneficiary, whose card status is identified
  - b. Link Aadhaar in case of approved Beneficiary but without Aadhaar, whose card status is unidentified
  - c. Add Family member in case of new member to be added to family.

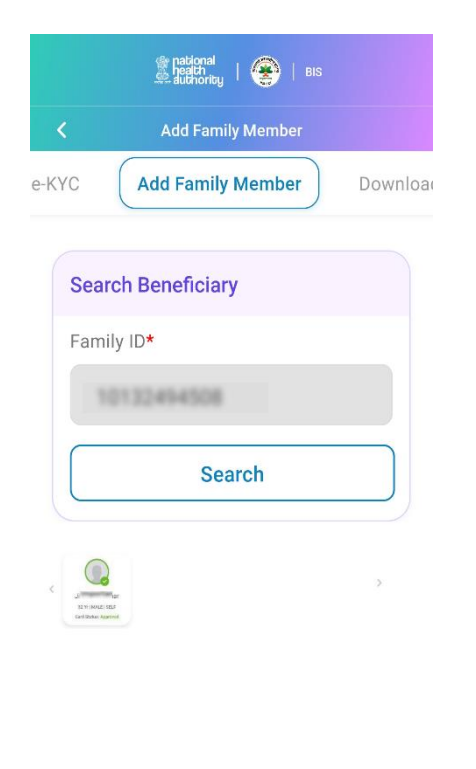

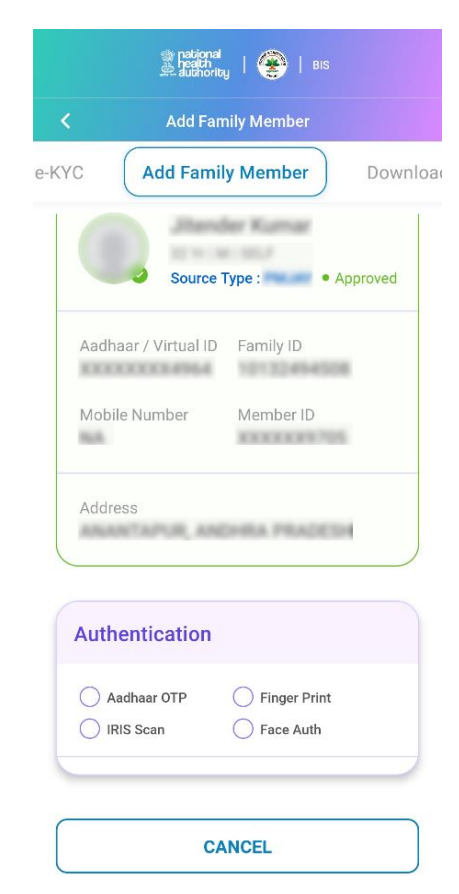

### 1. Enter Fmaily ID and Search

2 - Complete Authentication (as shown earlier)

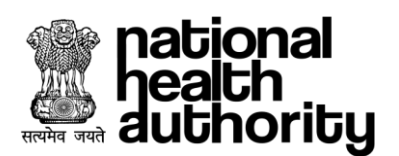

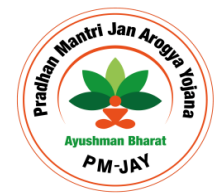

| 📓 national<br>heath<br>authority   🔗   Bis |          |
|--------------------------------------------|----------|
| Add Family Member                          |          |
| Add Family Member                          | Download |
| New Member Details                         |          |
| Member Name*                               |          |
| Type here                                  |          |
| Gender*                                    |          |
| Select                                     | ~        |
| Relation*                                  |          |
| Select                                     | ~        |
| Select ID Type*                            |          |
| Select                                     | ~        |
| Enter ID number*                           |          |
| Type here                                  |          |

| Add Family               | Member       | Downloa      |
|--------------------------|--------------|--------------|
| New Member De            | etails       |              |
| Upload Supported D       | ocument *    |              |
| Upload File              |              | $(\uparrow)$ |
| Allowed PDF, JPEG and PN | IG Max       | size: 5 MB   |
| Enter Aadhaar Num        | ber *        |              |
|                          | V            | ERIFY        |
| Authenticatio            | n            |              |
| Aadhaar OTP              | Finger Print | L            |
| IRIS Scan                | Face Auth    |              |
|                          |              |              |
|                          |              |              |

### 3. Enter New Member Details

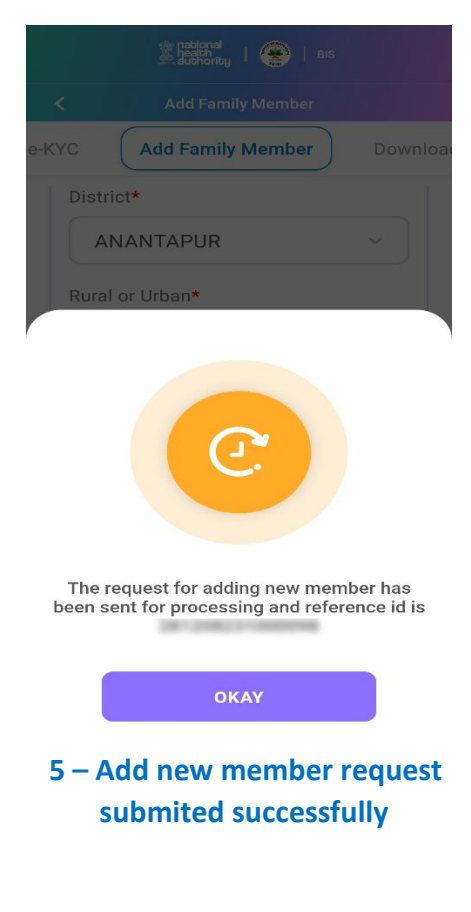

### 4 – Upload supported Document and enter new member Aadhaar and Submit

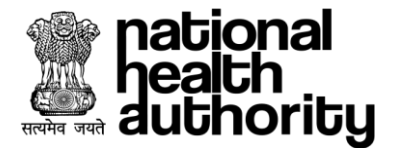

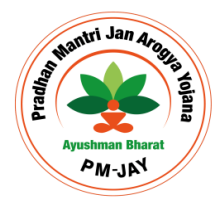

- 5. Once e-KYC is completed successfully using either of the options Aadhaar OTP, Finger Print, IRIS Scan or Face Auth, Beneficiary will get following options:
  - a. e-KYC: Can proceed to download card if Auto Approved or await approval if match is below Score for approval by competent authorities.
  - b. Link Aadhaar: card status will remain approved and Aadhaar details will be updated, whose card was genrated earlier without Aadhaar.
  - c. Add Family Member: e-KYC of the newly added member would be shown as Pending or Approved based on State Score match threshold. If Auto Approved, Beneficiary can download the PMJAY Ayushman Card. If not Auto Approved, Beneficiary has to await approval by competent authorities
  - d. All approved card for beneficiary's family can be downloaded multimple times by the Beneficiaries or Operator after authentication and shared as PDF / Link on another App.

| ्री Teetanal<br>स्वित्येग्रेग्वा ( 🏵   BIS                                   | 한 Pablonal<br>20 Tablet<br>All distriction                                     | endeda<br>en posicional<br>Se balanoregi<br>Se balanoregi<br>Se balano |
|------------------------------------------------------------------------------|--------------------------------------------------------------------------------|----------------------------------------------------------------------------------------------------|
| < е-күс                                                                      | < е-КҮС                                                                        | 35 <b>ల</b> క్షల                                                                                                    |
| Search e-KYC<br>Source Type : • Identified<br>Aadhaar / Virtual ID Family ID | Search e-KYC<br>District*<br>ANAKAPALLI ~                                      | box Name: යියටම ධර් විටිවි<br>මුදුර බංස්සේලා YOB: I control Gender:<br>කියාමන්තේ Sachivalayam :<br>කාරත්ත / Mandal : න්ත්ර<br>අපුට වින්ත්ර පින්න Prodection<br>State: Andhra Prodection                                                                                                    |
| Mobile Number Member ID<br>Address                                           |                                                                                | ఆయుస్సాఫ్ భారక్ ప్రధాన్ మంత్రి జన్ ఆరేగ్య దెరాజన - రా. సై.విసీఆర్ ఆరేగ్య సిరుకణ వరకర<br>AYUSHMAN BHARAT FRADHAN MANTRI JAN AROGYA YOJANA<br>- DR. YSR AAROGYASRI SCHEME<br>ఆరోగ్యా నికి వదం – ఆయుస్సాన్ డాగి వైఎస్ఆర్ ఆరోగ్య శ్రీ<br>1. జయుప్పన ధారశి గళుత్వారి! ప్రెపిదార్ అరేగుల్లి వదరం వరం దారతాగంల్లోని వద్దనా ఎదరాదెళ్                                                                                                    |
| e-KYC -                                                                      | e-KYC is completed and Ayushman card is<br>ready for Download<br>Download Card | దేయదంది అపుడుత్తులలో విశు వరిదువు పెరుదు వరుద్దుకు పెరుదులు వరుదుకు గా విధ్యారంత్ అర్బాద్ది<br>కార్ లైగ్రా సంవత్స్ లాది వరుగింగా 15 రర్జర్ ఎందర్ వైదా సందర్శంతో నిరుదుతుంది.<br>This systema Tr. VS Auropaci card will here you is available here input activation of this 5<br>Lake per ammar to you are upor laring locations of an emperature and the impatiation on this 5<br>Lake per ammar to you are upor laring locations of an emperature and the impatiation of this<br>systems than 49 AV Dr. VS Auropaci Scheme<br>2. జయప్పార్ బారిత్ దాగు వైవరుత్ తర్శిక్తి ఎందరే విధువింది దుర్ణు వెర్తించిల్లుని అవవరం<br>దేరు.<br>You per of impation of the payletook any meney at the AB PALAY enganded hereptal across India under<br>Ayuman Bhard PALAYD. YS Auropaci Scheme<br>3. The statem of the America Scheme.                                                                                                    |
| CANCEL                                                                       | ОКАҮ                                                                           | ా బైద్దా కరియల వర్కా ఉర్భాయతా కాపెందరికి దేలే చిరికి చెలిని చిరిదిన కరియల సిక్కర్ కరిత్తి కరిత్తి చెల్లిని సిక్<br>సార్మదేరితరితి దర్శగ్ని చెందరి కంపెన్నట్లు గరించి మరంత జెలుకుకోవారి దెందరికి మరు విశ్రీ చెందరికి ముట్కర్లు<br>సంద్రదేరితరితి<br>దారు శ్రీ గు లక్షరా కర్ణింగారాలు కరిత్తి గి శిరికి - XY enganded toptals nearyou prese<br>each out to us.<br>Prese download the app<br>దూరు మర్యార్ చేయంత                                                                                                    |

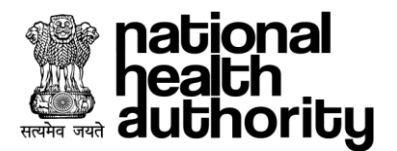

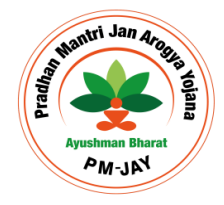

### 7.8. Card Delivery

Operator can use Card Delivery Tab post appropriate Beneficiary Authentication who is receiving card for self and /or his/her Family members using one of the four methods again as follows: (Screen Shot attached below)

- Aadhaar OTP e.
- **Finger Print** f.
- **IRIS Scan** g.
- Face Auth h.

ber

| 🕱 pasional   🛞   ass        | i patignal<br>⊉ patignal<br>jutehorizy   ⊕   ars |
|-----------------------------|--------------------------------------------------|
| Card Delivery               | Card Delivery                                    |
| Download Card Card Delivery | ber Download Card Card Delivery                  |
|                             | Search Beneficiary                               |
| rch Beneficiary             | Family ID*                                       |
| nily ID*                    | 10132454508                                      |
| 10132494508                 | Search                                           |
| Search                      |                                                  |
|                             | <                                                |
|                             | 2 Yr I M I SONT<br>Gerd Status: Approved         |
|                             | Note ct the card to delivery.                    |

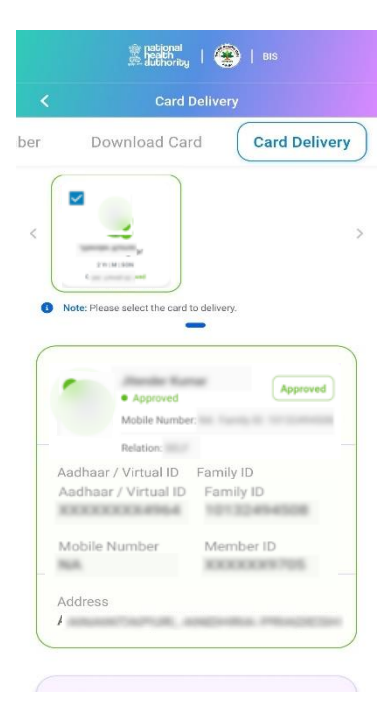

1- Search with Family ID 2 – Select beneficiay who's card needs to deliver

### 3. Scroll down for Authentication

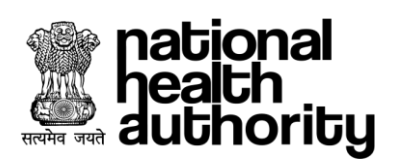

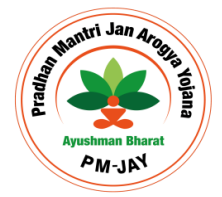

| 🌋 <mark>Pakional</mark>   🍘   віз            | Stational   Stational   Bis                                    |
|----------------------------------------------|----------------------------------------------------------------|
| Card Delivery                                | Card Delivery                                                  |
| ber Download Card Card Delivery              | ber Download Card Card Delivery                                |
| Address                                      | Source Type : Approved                                         |
| Authentication                               | Aadhaar / Virtual ID Family ID<br>Mobile Number Member ID      |
| Authentication By*                           | Non RECEIPTION                                                 |
| · · · · · · · · · · · · · · · · · · ·        | Address                                                        |
| Aadhaar OTP     Finger Print     Finger Auth |                                                                |
| Aadhaar Number*                              | Authentication                                                 |
| VERIFY                                       | <ul> <li>Authenticated by<br/>for downloading card.</li> </ul> |
| CANCEL                                       | SUBMIT                                                         |
| 4- Complete Authentication                   | 5- Submit after Authentication                                 |
|                                              |                                                                |
|                                              |                                                                |
| Your Ayu                                     | shman Card has been delivered.                                 |
|                                              | ΟΚΑΥ                                                           |
| 6. Scroll o                                  | down for Authauntication                                       |

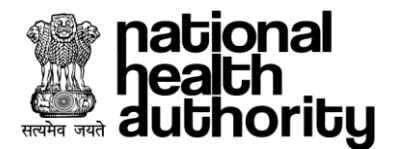

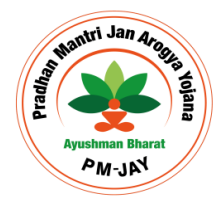

### 7.9. FAQ (Frequently Asked Question

### 1) Who is eligible to avail the benefits of this Scheme?

All families listed in the SECC-2011 database and State scheme as per defined criteria will be covered.

### 2) Do beneficiaries need to pay any fee for obtaining the card?

No need to pay any fee for obtaining the card. It's totaly free of cost.

### 3) How many cards will be issued to a family?

Only one single card will be issued to every beneficiary of particular eligible family.

### 4) What are the documents required at the time of Add family member?

Beneficiary will need to upload State specific documents like (Birth Certificate/Marriage Certificate/PM Letter/Ration Card/Government certified list of member).

### 5) Can I add a member through the Ayushman App?

Yes, you can choose to add family member option in the Ayushman App.

### 6) How do I login to the Ayushman App?

Beneficiary can login using mobile number and Operator can login using mobile number or User ID.

### 7) Is there any restriction to family size for PMJAY?

No restriction on family size and age of members.

### 8) What is feature available in Ayushman App?

Search beneficiary, e-KYC, link Aadhaar, add family member, Download Ayushman Card, Share Card on different App.

### 9) How can I search for beneficiaries and family in Ayushman App?

As a Beneficiary / Operator searches the list of the available beneficiaries by details such as Family\_ID, Aadhaar Number, Name, State ID, Rural / Urban under selected State and district.